# 通信报建——建设单位操作手册

一、登录网址 <u>https://zwfw.yn.gov.cn/portal/#/home</u>, 点击 *营商环境-工程项目审批* 

| ● ● ● ● ● ● ● ● ● ● ● ● ● ● ● ● ●        | 在他の項目内上が事だ: 日 元本省工在地の<br>pov.cn/portal/#/doingbusiness/ | ■第二日 (1998年) 1 (1998年) 1 (19988年) 1 (19988年) 1 (19988年) 1 (199888) 1 (199888) 1 (1998888) 1 (1998888) 1 (19988888) 1 (199888888888888888888888888888888888 |                                                | × ۲ – ۲ ا<br>= ۲ C C   H ۹ ۰۸ ۰۸ ۰۱   |
|------------------------------------------|---------------------------------------------------------|----------------------------------------------------------------------------------------------------|------------------------------------------------|---------------------------------------|
| DI 🗙 62 · 🕃 Mitte 🚱 27888 😰 Comis 🛛 Aris | 71 жарап <b>у чле</b> л 11 арда                         | (分 498人): 含 白菜 □ 2元前人 【4 410次年 】51次年 □ http:///////////////////////////////////                                                                                                    | // 🗴 2-2966 🔮 Miller 📋 Hander 🔮 Almere 🥹 ameri |                                       |
|                                          | ★ # 01505888448     云南政务服务网   2                         | ·商省 INNAXESOSY1 →                                                                                                    | 🛛 新手教程 🛛 👘                                     |                                       |
|                                          | 首由 取名清单 办事取名                                            | 公共职会 监管信音 宣命环境 选择监督                                                                                                    | 政会深現                                           |                                       |
|                                          |                                                         |                                                                                                    |                                                | <u></u>                               |
|                                          | 想当前陈妃的位置: 首贞 / 军官林ر有                                    |                                                                                                    |                                                | 力要進                                   |
|                                          |                                                         |                                                                                                    |                                                | an-court                              |
|                                          | 专题服务                                                    |                                                                                                    |                                                | ត                                     |
|                                          |                                                         |                                                                                                    |                                                |                                       |
|                                          |                                                         |                                                                                                    |                                                | 1983.99                               |
|                                          |                                                         | 🔶 🐪                                                                                                    |                                                | Q<br>#1462/s                          |
|                                          | 「市场准入                                                   | 电力接入 工程项目审批                                                                                                    | 投资项目审批 云南白由贸易试验区                               | 0                                     |
|                                          |                                                         |                                                                                                    | 是明片区                                           | allow (                               |
|                                          |                                                         |                                                                                                    |                                                | 549900                                |
|                                          |                                                         |                                                                                                    |                                                | 435                                   |
|                                          |                                                         |                                                                                                    |                                                |                                       |
|                                          | 企业服务                                                    |                                                                                                    |                                                |                                       |
|                                          |                                                         |                                                                                                    |                                                |                                       |
|                                          | THE                                                     | 4 - O V V.                                                                                                    |                                                |                                       |
|                                          | TEL                                                     | *n. / @                                                                                                    |                                                |                                       |
|                                          |                                                         | 1 1 1 1 1 1 1 1 1 1 1 1 1 1 1 1 1 1 1                                                                                                    | - Second O Regime                              | -<br>#0010 (1) 日 3 岳 1917业 16 (3) 石 1 |

二、点击网上办件

|                                                                                                    | TEWARREDT                                                                                                    | +                                        |                                 |                    |                                                  | a τ - ε ×                                                                                                    |
|----------------------------------------------------------------------------------------------------|----------------------------------------------------------------------------------------------------|------------------------------------------|---------------------------------|--------------------|--------------------------------------------------|----------------------------------------------------------------------------------------------------|
|                                                                                                    | n.gov.cn/gcissp/hlw/bsdl/#l/app/indea/noShow                                                                                                    |                                          |                                 | H # V 1            | . ruthin Q                                       | 9. M. X. M. D H d D                                                                                                    |
|                                                                                                    | 1071 AL 2000 & QMER IN 22441 (2 498AF                                                                                                    |                                          | 6 <b>60</b> 51 mai 12 6 to // 6 | 2-396 4 10-16 P 45 | FOR DIATES OD STREET                             |                                                                                                    |
| Rei.                                                                                                    | RM/31                                                                                                    |                                          |                                 |                    |                                                  |                                                                                                    |
| a construction of the second second se | <sub>云南政务服务网</sub> 云南省工程                                                                                                    | 建设项目网                                    | 上办事大厅                           | ī                  |                                                  |                                                                                                    |
|                                                                                                    |                                                                                                    |                                          |                                 |                    |                                                  | 2.849427         3           УПОВ 2.90012         201           УПОВ 2.90012         201 <t< td=""></t<> |
|                                                                                                    | <u>利用:</u><br>の単計解<br>并行性に下加る                                                                                                    | MITO4                                    | 办件面询                            | <b>动</b> 公司法规      | 設計台構成                                            |                                                                                                    |
|                                                                                                    |                                                                                                    |                                          |                                 |                    | 9                                                |                                                                                                    |
|                                                                                                    | 2019年7月1日日<br>2019年7月1日<br>2019年7月1日<br>2019<br>2019<br>2019<br>2019<br>2019<br>2019<br>2019<br>2019 | (()開始()()()()()()()()()()()()()()()()()( | 我可能够会进动过*T种<br>(创意大调量)建设项目      | XF#BATTMPBE<br>E   | DUINARUMANA<br>BRITANARUMANA<br>INARARUMA CARANA | 7 3 8 x ± 74 8 8 D 4 Q10%                                                                                                    |

三、点击网上办理-我要申报

| e ×       |
|-----------|
| ≡ • כ     |
|           |
| 同大厅       |
|           |
|           |
| и         |
| 2446-0210 |
| O         |
|           |
| 5250 FK2R |
|           |
| 92774     |
| 47.13     |
|           |
|           |
|           |
|           |
|           |

#### 四、依次填写申请内容

## 1.获取项目信息

| 云南省工程建设项    | 原目网上报建养 | (統 < 습<br>音页                                                                                                    | 自 💽 小和市南 网上办理                                                                                                    | il)<br>Miter                                                       | 日<br>1月1日日 - 日本日本日本日本日本日本日本日本日本日本日本日本日本日本日本日本日本日                                       | (四) > (2) > (2) > (2) + (2) + |                           |           |            | G                   | ) guangjh 1-guangj | h ①课出                 | ● 返回办事大厅    |
|-------------|---------|----------------------------------------------------------------------------------------------------|----------------------------------------------------------------------------------------------------|--------------------------------------------------------------------|----------------------------------------------------------------------------------------|----------------------------------------------------------------------------------------------------|---------------------------|-----------|------------|---------------------|--------------------|-----------------------|-------------|
| C TORHIK    | 式要申报 ◎  |                                                                                                    |                                                                                                    |                                                                    |                                                                                        |                                                                                                    |                           |           |            |                     |                    |                       |             |
| Saturate    |         | 1.57856日信息                                                                                                    |                                                                                                    |                                                                    | 2. 法路际政策                                                                               |                                                                                                    | > 3項写項目情感                 |           | 4上位        | <i>(</i> <b>1</b> 4 |                    | 5.5299 <del>6</del> 9 |             |
| States + ME |         |                                                                                                    |                                                                                                    |                                                                    |                                                                                        |                                                                                                    | 还只是未信自主                   |           |            |                     |                    |                       |             |
| () 物的语件     |         | 建合成品                                                                                                    | madono.ceshi.0728.01                                                                                                    |                                                                    |                                                                                        | 项目生成器                                                                                                    | 坝日苯中活应表                   | TT STAR   | 现现于项目      | 输入面包积固定             | 20日生/4日存在51        | - com                 | 1<br>89,85a |
| ○ 我的单称      |         | 秋日名称                                                                                                    | madono-ceshi-0728-01                                                                                                    |                                                                    |                                                                                        |                                                                                                    |                           |           |            |                     |                    |                       |             |
| 〇 古知於麻蒸件町   |         | 行政区划                                                                                                    | 官課区                                                                                                    |                                                                    | AT 12 19 12                                                                            | 11111                                                                                                    |                           |           |            |                     |                    |                       | 1945-300    |
|             |         | 秋田舞型                                                                                                    | 20日世纪历史建筑共建设30                                                                                                    | uH                                                                 |                                                                                        | 资金未能                                                                                                    | 國國建築合業額面目                 | 和用用的非常    | 和行用的       | 2/#.6 <del>.K</del> | 主动公开               |                       |             |
|             |         | 工程分类                                                                                                    | 加中环境卫生工程                                                                                                    |                                                                    |                                                                                        | Listoner                                                                                                    | 初期市地                      | 70111503  | +%         | 汉帝社来                | R                  |                       |             |
|             |         | 市地性质                                                                                                    | R居住用地                                                                                                    |                                                                    |                                                                                        | 建设性质                                                                                                    | 353R                      | 拟开工时间     | 2020-07-28 | SURE ADDING         | 2020-07-28         |                       | 9550        |
|             |         | 项目描述                                                                                                    | 1111111                                                                                                    |                                                                    |                                                                                        |                                                                                                    |                           |           |            | 投资总额(万元)            | 1000               |                       | 623         |
|             |         | 是否完成区域评                                                                                                    | 湿                                                                                                    |                                                                    |                                                                                        | 土地是四带设计                                                                                                    | 建设用地不带设计方案                | 影用地面积(m*) | 500        | 80380928891(m*)     | 500                |                       |             |
|             |         | 信                                                                                                    |                                                                                                    |                                                                    |                                                                                        | 方室                                                                                                    |                           |           |            |                     |                    |                       |             |
|             |         | <ul> <li>福祉</li> <li>百紀年一次提升</li> <li>百紀年一次提升</li> <li>1、百紀年一次提升</li> <li>2、晋紀三位東京会</li> <li>3、晋前上四第日代</li> <li>3、晋が昭元日期</li> <li>3、晋が昭元日期</li> </ul> | <ul> <li>         1. 目式市日市時(代明、職員<br/>・細知人時一代目、<br/>・細知人時一代目、<br/>・細一八川、<br/>・山田の人は「<br/>・山田の人」<br/>・山田の人の人の日本の<br/>・山田の人の人の人の人の人の人の人の人の人の人の人の人の人の人の人の人の人の人の人</li></ul> | 創入統一代前<br>構成項目信約<br>応導目信約<br>応<br>常<br>(型)20<br>定<br>一<br>代<br>型)で | 550年天信号、近<br>8:<br>- A花茶白した公<br>- 市場が出日33<br>- 市場が出日33<br>- 市場が出日33<br>- 市場でに<br>- 西切ら | ☆下一歩、系統将日3<br>6월24日:<br>二字(記:<br>二字(記:<br>7 48日)年行中収。 <mark>1</mark> 2                                                                                                    | 94-96ншип:<br>#±±1<br>Т—₽ |           |            |                     |                    |                       |             |

2.选择事项 (审批层级须选州市,如呈贡区须选择昆明市)

|                                               | 0.19929640 |
|-----------------------------------------------|------------|
| 11년 · · · · · · · · · · · · · · · · · ·       |            |
|                                               |            |
|                                               |            |
| · 建序串码 读应序串注册码 读应序串注册码 法                      | v          |
|                                               |            |
| 長坂市林山和中原馬 長坂市台が追捕れば加馬 水上(型)・工具、低山山会会工工業公開会計本会 |            |
| 费用市人民的中心企業 费用市气效用 为过程户下间,那些加速最高下间增于物本市来       |            |
| 以用市交通运输局 ———————————————————————————————————— |            |
| に用かり発展                                        |            |
| 积场市地宽端 积场市文化和依据局                              |            |
| <b>市场市生地対44時</b> 市场市気防水体小分成の会                 |            |
| 日期市内が行為に、日期市内総合管                              |            |
| 最新市時 <b>期</b> 局 最新市防御成功局                      |            |
| 14000小邊際電磁2411                                |            |
|                                               |            |
|                                               |            |

## 3.填写项目信息

| 10 million | 10000000 | 2,053000 | > 3                 | en=n⊞ian       | 4 Fiakim | 0.899% | 1949 |
|------------|----------|----------|---------------------|----------------|----------|--------|------|
| C4H=       |          |          |                     | 2              |          |        | 1.1  |
| S:RP=      |          |          | 公田                  | 日由清耒           |          |        |      |
| 54944      |          |          |                     | 0 <b>TH</b> 4X |          |        |      |
| CS/RAMPI   |          | 16日34年 月 | XTJ202105431        | 字标编号 BXT.(202  | 105431   |        |      |
|            |          | - 助日基本信息 |                     |                | 1        |        |      |
|            |          | 项目代码m    | adong ceshi 0728 01 |                |          |        |      |
|            |          | 项目名称m    | adong-ceshi-0726-01 |                |          |        |      |
|            |          |          | 制市 真法医              | . 11111        |          |        |      |
|            |          | 建设单位     | 和CA锁登记信息一致          | <b>议报</b> 关版   |          |        |      |
|            |          | 建设年位过生   |                     |                |          |        |      |
|            |          | 社会統一信用   | 代码 雪和CA很登记信息一致      | 单位性质           |          |        |      |
|            |          |          | 時也沒房屋建筑美建设项目 。      | n Hoë          |          |        |      |
|            |          | 立項級制     |                     | 项目管理方式         |          |        |      |
|            |          | 项目模况     |                     |                |          |        |      |
|            |          |          |                     |                |          |        |      |
|            |          | 建设单位法人   |                     | 法人联系电话         |          |        |      |
|            |          | 建设单位联系   | <u>^</u>            | 联系人电话          |          |        |      |

#### 4.上传材料

## (1) 通信报建施工图设计审查

|                                          | 3.60-5 x E1103 |             | 4、上传科科                    | 5.提交完成     |
|------------------------------------------|----------------|-------------|---------------------------|------------|
| 61k                                      |                | 1 March 7   | 1000-117                  | -          |
| 100                                      | 86:075         | TIMEN       | PURCHAR                   | 3817       |
| ·相应导致的电子运动产电行业工程设计多达或出筑器能化工程设计多达 (遗除合实设) | (计编码) 足        | жн          | 例户工程、通信基础没施工程施工团设<br>计审查  | 1 a        |
| 1886年1888年1988日本中                        | 5              | <b>35</b> 8 | 同時工程、通信加加設施工程施工開設<br>計事業  | ±±         |
| "工程们也项目师情能典证她们还承述书                       | 2              | XCP         | 第1中工程、通信基础設施工程施工図设<br>は审査 | 1 a        |
| 有关变更原因等证据标料,其中:涉及客积率变更以及已出让土地用涂稠控内提供有分   | 关政府批示文件等       |             |                           | 1 a        |
| 34行村14                                   | n              |             |                           | <u>호</u> 쇼 |
| 念愿中话林铜话带                                 | 自              |             |                           | 1 a        |
| ▼ 共豪材料                                   |                |             |                           |            |
| "统一社会信用代码(企业管业执照)                        | 長              |             |                           | 11         |
| "法定代表人和经办人身份证证件                          | 5              |             |                           | 主<br>土     |

# (2) 通信报建竣工验收审核

| 1.获取项目信则                 | 2.6531006                        | 3.相写项目信期 | $\sim >$ | 4.上傳材時                    | 5.提交突成     |
|--------------------------|----------------------------------|----------|----------|---------------------------|------------|
| 名称                       |                                  | 舞舌必传     | 上传访问     | 所属非质                      | 操作         |
| <ul> <li>申请材料</li> </ul> |                                  |          |          |                           |            |
| 和肉种级的适信工程购工品。            | 承知的后或出筑智能化工程施工务后(或综合发施工党场)       | 22       |          | 光肝到户工程,通信基础设施工程收工验收<br>审核 | <u>1</u> 2 |
| 相应等级的通信工程备理题             | 质 (城际合荣监控资表)                     | 5        |          | 米約型戶工程、通信加速设施工程建工油收<br>审按 | ± ±        |
| THE DESIGNATION OF       |                                  | 2        |          | 光纤乳冲工程,通供基础没施工程收工验收<br>审核 | <u>호</u> 쇼 |
|                          |                                  | 8        |          | 光纤到户工程、通信期效设施工程建工验收<br>审按 | ± ±        |
| *工程計算項目即情記典證案            | 丌放乘送书                            | 足        |          | 光纤乳中工程,通信基础没施工程收工始收<br>审核 | <u>*</u> 4 |
| 有关变更原因等证则材料,非            | 中: 涉及審积率变更以及已出让土地用途洞整应提供有关政府批示文( | 110 2    |          |                           | ± 五        |
| 34:合材料                   |                                  | 8        |          |                           | <u>*</u> 조 |
| 念面中请相同清单                 |                                  | <b>a</b> |          |                           | <u>ま</u> む |
| ▼ 共享材料                   |                                  |          |          |                           |            |
| "统一社会信用代码(企业管            | 业执恕)                             | 是        |          |                           | <b>主</b> 本 |
| "法定代表人和经办人身份证            | 证件                               | 5        |          |                           | 1 L        |
| *工程建设项目通信施工决定            | *                                | 地        |          | 光汗到户工程、通信署如识船工程收工给收<br>市税 | ±.4        |

| 1         第二中日 0         1         1         1         1         1         1         1         1         1         1         1         1         1         1         1         1         1         1         1         1         1         1         1         1         1         1         1         1         1         1         1         1         1         1         1         1         1         1         1         1         1         1         1         1         1         1         1         1         1         1         1         1         1         1         1         1         1         1         1         1         1         1         1         1         1         1         1         1         1         1         1         1         1         1         1         1         1         1         1         1         1         1         1         1         1         1         1         1         1         1         1         1         1         1         1         1         1         1         1         1         1         1         1         1         1<                                                                                                    | 云南省工程建设项  | 页目网上报建系统 | 第 < 〇 回<br>首页 办事指面  | 回上の理 測会     | 日本<br>日本 東日管理 区域3 |             |             |      | 0        | ) guangih 1-guangih 🕐 il | 8出 ● 返回の事大庁 |
|----------------------------------------------------------------------------------------------------|-----------|----------|---------------------|-------------|-------------------|-------------|-------------|------|----------|--------------------------|-------------|
| Reference         Reference         Reference <t< td=""><td>10要申报</td><td>共要中服 ◎</td><td></td><td></td><td></td><td></td><td></td><td></td><td></td><td></td><td></td></t<>                                                                                                    | 10要申报     | 共要中服 ◎   |                     |             |                   |             |             |      |          |                          |             |
| 전문부분         Rate Rel         Rate Rel <t< td=""><td>R89中报</td><td></td><td>1.600000000000</td><td>&gt;</td><td>2.遗祥事项</td><td>&gt;</td><td>3.005038608</td><td>&gt;</td><td>4.上1987時</td><td>5.8</td><td>1094.Z</td></t<>                                                                                                    | R89中报     |          | 1.600000000000      | >           | 2.遗祥事项            | >           | 3.005038608 | >    | 4.上1987時 | 5.8                      | 1094.Z      |
| 2016         2016         2016         2016         2016         2016         2016         2016         2016         2016         2016         2016         2016         2016         2016         2016         2016         2016         2016         2016         2016         2016         2016         2016         2016         2016         2016         2016         2016         2016         2016         2016         2016         2016         2016         2016         2016         2016         2016         2016         2016         2016         2016         2016         2016         2016         2016         2016         2016         2016         2016         2016         2016         2016         2016         2016         2016         2016         2016         2016         2016         2016         2016         2016         2016         2016         2016         2016         2016         2016         2016         2016         2016         2016         2016         2016         2016         2016         2016         2016         2016         2016         2016         2016         2016         2016         2016         2016         2016         2016         2016         2016         <                                                                                                    | #11991H#  |          |                     |             |                   |             |             |      |          |                          |             |
| ADDEM         ・ 他時間         ・ 個時間         ● 個時間         ● 個時間         ● 個時間         ● 目         ● 見の         ● 見の         ● 見の         ● 見の         ● 見の         ● 見の         ● 見の         ● 見の         ● 見の         ● 目         ● 目         ● I         ● I         ● I         ● I         ● I         ● I         ● I         ● I         ● I         ● I         ● I <td>10001201</td> <td></td> <td>名称</td> <td></td> <td></td> <td></td> <td>是吉必传</td> <td>上作时间</td> <td>所属事项</td> <td>18/11</td> <td>н</td>                                                                                                    | 10001201  |          | 名称                  |             |                   |             | 是吉必传        | 上作时间 | 所属事项     | 18/11                    | н           |
| 各大党 要 原用 % 道 ( 新 大会 要 原用 % 道 田 ( 新 大会 ) 新 ( 新 大会 ) 新 ( 新 the ) , 1 ( 新 the ) , 1 ( 新 the ) , 1 ( 新 the ) , 1 ( The ) , 1 ( The ) ,                                                                                                    |           |          | ▼ 申请村利              |             |                   |             |             |      |          |                          | 36867       |
| 内心明和         方         ま         ま         用           空中心晶和石目         戸         日         1         日         日 <td< td=""><td>0</td><td></td><td>有关查更原因等证明材料,多</td><td>日中: 涉及容积率变更</td><td>以及已出让土地用油商整成</td><td>提供有关政府指示文件等</td><td>晋</td><td></td><td></td><td><u>초</u> 초</td><td> c</td></td<>                                                                                                    | 0         |          | 有关查更原因等证明材料,多       | 日中: 涉及容积率变更 | 以及已出让土地用油商整成      | 提供有关政府指示文件等 | 晋           |      |          | <u>초</u> 초               | c           |
| 管理中植和構造性         音         また           *共享経済                                                                                                    | 〇 告知朱诺案件結 |          | 其它材料                |             |                   |             | 百           |      |          | <u>호</u> 초               | 1215-3      |
| ・共転期         近         回         回         I         I         I         I         I         I         I         I         I <td></td> <td></td> <td>变更申请树积清单</td> <td></td> <td></td> <td></td> <td>Ē</td> <td></td> <td></td> <td>1 ± ±</td> <td></td>                                                                                                    |           |          | 变更申请树积清单            |             |                   |             | Ē           |      |          | 1 ± ±                    |             |
| 1<br>- 社会研究的(合理性知道)<br>- 社会研究的人名加亚延祥<br>- 社会研究的人名加亚延祥<br>- 社会研究的人名加亚亚<br>- 社会研究的人名加亚亚<br>- 社会研究的人名加亚亚<br>- 社会研究的<br>- 社会研究<br>- 社会研究的<br>- 社会研究<br>- 社会研究<br>- 社会<br>- 社会研究<br>- 社会<br>- 社会<br>- 社会<br>- 社会<br>- 社会<br>- 社会<br>- 社会<br>- 社会<br>- 社会<br>- 社会<br>- 社会<br>- 社会<br>- 社会<br>- 社会<br>- 社会<br>- 社会<br>- 社会<br>- 社会<br>- 社会 |           |          | <ul> <li></li></ul> |             |                   |             |             |      |          |                          | 250         |
| *法永代表AmesoAgeputatiff 第二 意志<br>4<br>                                                                                                    |           |          | "统一社会信用代码(企业营       | 业执照)        |                   |             | 尾           |      |          | ± ±                      |             |
|                                                                                                    |           |          | "法定代表人和经办人身份证       | 证件          |                   |             | 是           |      |          | 1 th                     | 12:57       |
|                                                                                                    |           |          |                     |             |                   |             |             |      |          |                          |             |
|                                                                                                    |           |          |                     |             |                   |             | 1-# 82      |      |          |                          |             |

5.提交完成